## レッツ原価管理Go! 仕訳伝票転記(応研)機能追加・変更に伴う記載変更点

「レッツ原価管理Go!」をご利用くださいまして、誠にありがとうございます。 本マニュアルにリビジョンアップにより一部訂正・追加がございます。

| ページ   | 機能                                      | 内容                                                                                                    |  |  |  |
|-------|-----------------------------------------|----------------------------------------------------------------------------------------------------|--|--|--|
| 5     | ■税区分                                    | 税区分に「非売仕」「共売仕」を追加しました。<br>「非売仕」非課税売上分課税仕入<br>「共売仕」共通売上分課税仕入<br>※平成23年度税制改正(95%ルールの見直し)に伴い、税区分を分ける場合に使い<br>ます<br>※この税区分はレッツ原価管理Go!の中では「課税」と同じに扱います |  |  |  |
|       |                                         | 消費税率毎に税区分変換テーブルが設定できるようになりました。<br>各画面には予め税区分が設定済です。<br>設定済の税区分は変更可能です。                                                                            |  |  |  |
|       |                                         | 新消費税対応に伴い「初期値に戻す」ボタンの動作を変更しました。<br>[はい] ;5%、8%の項目に初期値をセットします。<br>[いいえ]:8%の項目に初期値をセットします。<br>[キャンセル] :前の画面に戻ります。                                   |  |  |  |
| 7     | ■得意先                                    | 「科目一括変更」ボタンを追加しました。                                                                                                    |  |  |  |
| 8     | ■仕入先                                    | 「科目一括変更」ボタンを追加しました。                                                                                                    |  |  |  |
| 11    | 転記単位                                    | 転記単位に「仕入先別」「得意先別」を追加しました。                                                                                                    |  |  |  |
| 17    | 入力日付                                    | 工事情報出力に「入力日付」の絞込を追加しました。                                                                                                    |  |  |  |
| 20    | 転記履歴                                    | 転記済解除を実行した際に解除した履歴のNoを表示するようにしました。                                                                                                    |  |  |  |
| 31、39 | 大蔵大臣NX、建設大臣NX<br>通常転記/完成振替 デー<br>タの出力内容 | 21 借方消費税フラグ、22 貸方消費税フラグの通常転記および完成振替の、税込<br>経理時のデータ出力内容を以下のように変更しました。<br>借方消費税額(貸方消費税額)の出力基準において、消費税金額を出力する行:「2」<br>他:「0」                          |  |  |  |

## 「科目一括変更」

#### <概要>

転記設定の得意先・仕入先に「科目一括変更」ボタンを追加しました。

- ①転記設定の得意先又は仕入先画面にある「科目一括変更」 ボタンをクリックします。
- ◆得意先の[科目ー括変更]
  総勘定科目を科目「工事未収入金」に登録されている
  通常転記先に一括変更します。
- ◆仕入先の[科目一括変更]
  総勘定科目を科目「工事未払金」に登録されている
  通常転記先に一括変更します。

②右の確認画面が表示されます。一括変更を実行する場合は [OK]を選択して下さい。 特殊な科目は、手入力して下さい。

### ●税区分●

#### <概要>

転記設定の税区分に「非売仕」「共売仕」を追加しました。

### 注意

設定内容は会計ソフトによって異なります。

## <操作>

①アイコンメニュー「補助」→「仕訳伝票転記」
 →「財務会計へ転記」→「転記設定」をクリックします。
 ②転記設定が表示されますので、「税区分」タブを

クリックします。

③「非売仕」「共売仕」に初期値が設定されています。 会計ソフト側の内容を確認して、必要な場合は修正します。

#### 転記単位「仕入先別」「得意先別」の追加

#### <概要>

転記単位に「仕入先別」「得意先別」を追加しました。 これを選択した場合は下記の基準で仕入先/得意先別に合計転記されます。

伝票番号:伝票種類ごとに1伝票番号を付番。

集計順 : 伝票種類→仕入先/得意先→科目→仕入先部門/得意先部門→

- \_\_\_\_ 部門(明細)→(建設大臣NXの場合のみ工種)→税区分
- 転記日付:期間指定の最終日
- (ただし「同一日付指定」をしている場合は同一日付優先) 工事 :「空白」

|                |        | 財務                            | fź | 計へ転記           |     |      |          |  |
|----------------|--------|-------------------------------|----|----------------|-----|------|----------|--|
| 財務会計ソフト*       | 大蔵大臣NX |                               |    |                |     |      | 転記設定     |  |
| 会計ソフトの経理方式*    | 税抜     |                               |    | ◎ 通常転記 ── 完成振替 |     |      | ◎ 工事情報出力 |  |
| - 転記対象<br>伝票日付 |        | ~                             | _  |                |     |      |          |  |
| 対象伝票*          | 伝票種類   | 転記単位                          |    | 転記処理区分         | 仮伝票 | 第2区分 | 承認       |  |
|                | 仕入伝票   | 明細                            | -  | する             | 含む  | 指定なし | 指定なし     |  |
|                | 支払伝票   | HHSP<br>HESPELICE AND ADDRESS |    | しない            | 含む  | 指定なし | 指定なし     |  |
|                | 查定作成位要 | 在大先前                          |    | しない            | 含む  | 指定なし | 指定なし     |  |
|                | 売上伝票   | 日月時間                          |    | しない            | 含む  | 指定なし | 指定なし     |  |
|                | 入金伝票   | 日月約日                          |    | しない            | 含む  | 指定なし | 指定なし     |  |
|                | 入金伝票振替 | 明細                            |    | しない            | まむ  | 指定なし | 指定なし     |  |

| 基本設定       | 和区分 彩月     | 得意的  | E (E).9   |     | THE           |            |  |
|------------|------------|------|-----------|-----|---------------|------------|--|
| ATTERIAL - | - Fr +     |      |           |     | 1.00          |            |  |
| 81.01      | 4.0        | 16 T | 187710282 | 元   | 5%5¥<br>109-2 | 完成接替後の通常能に |  |
| -310       |            |      |           | 7-5 | 7-5           |            |  |
| RP(+)2     | 课税仕入运课     | 51   | 54        | 00  | 00            | 54         |  |
| #P(± im    | 課稿仕入述课     | 81   |           |     |               |            |  |
| iP(土)回     | 課税仕入返還     | 101  |           |     |               |            |  |
| 課先這        | 課候売上述還     | 51   | 14        | 00  | 00            | 14         |  |
| 課先這        | 課税売上返還     | 81   |           |     |               |            |  |
| 課売這        | 課税売上退還     | 10%  |           |     |               |            |  |
| 不明         | 不利         | 51   | 99        | 99  | 99            | 99         |  |
| 不明         | 不明         | 81   |           |     |               |            |  |
| 不明         | 不明         | 101  |           |     |               |            |  |
| 立替任        | 立替任入       | 51   | 88        | 00  | 88            | 00         |  |
| 立替任        | 立替任入       | 81   |           |     |               |            |  |
|            | 1044/L3    | 108  |           | -   | -             | -          |  |
| 非壳任        | 非課税売上分課税仕入 | 5%   | 62        | 00  | 00            | 62         |  |
| 非光任        | 非課税売上分課税仕入 | 81   |           |     |               |            |  |
| 非壳仕        | 非課税壳上分課稅仕入 | 101  |           |     |               |            |  |
| 共売任        | 共通先上分課税仕入  | 53   | 72        | 00  | 00            | 72         |  |
| 共売仕        | 共通先上分課税仕入  | 81   |           |     |               |            |  |
| 共売仕        | 并请杰上分課報任入  | 101  |           |     |               |            |  |

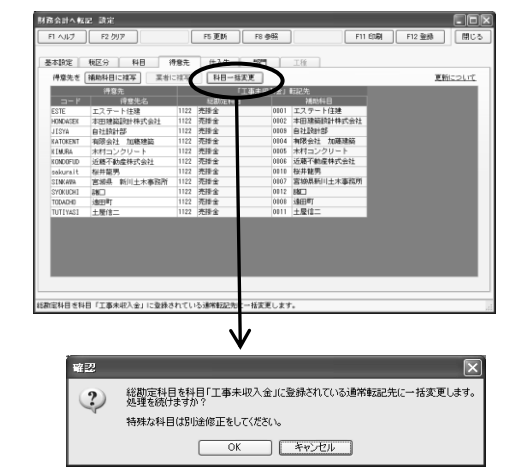

閉じる

# レッツ原価管理Go!仕訳伝票転記(応研) 訂 正 表

「レッツ原価管理Go!」をご利用くださいまして、誠にありがとうございます。 本マニュアルに一部訂正・追加がございますので、謹んで次のとおり訂正いたします。

| ページ | 場所         | 誤 | 正 |
|-----|------------|---|---|
| 33  | 借方消費税区分_桁数 | 2 | 3 |
|     | 貸方消費税区分_桁数 | 2 | 3 |